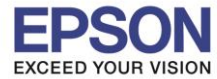

# การตั้งค่าที่โปรเจคเตอร์

- 1. กดปุ่ม **Menu** ที่รีโมท หรือ โปรเจคเตอร์
- 2. เลือกเมนู Network กดปุ่ม Enter

| Image     |                                                                        | Return   | ภาพ         |                                                   | กลับ        |
|-----------|------------------------------------------------------------------------|----------|-------------|---------------------------------------------------|-------------|
| Signal    | Screen Mirroring Info                                                  | reless L | สัญญาณ      | พลังงาน Wireless<br>ข้อมูล Screen Mirroring       | Wireless LA |
| Settings  | Screen Mirroring Sectings                                              |          | การตั้งค่า  | wown Screen mirroring                             |             |
| Extended  | Net. Info Wireless LAN<br>Display the QR Code<br>Network Configuration |          | บบาบ        | ข้อมูลเครือข่าย <b>-LAN1ว์สาย</b><br>แสดง QR ได้ด |             |
| Network 🥥 |                                                                        |          | เครือข่าย 🥥 |                                                   |             |
| ECO       |                                                                        |          | ECO         |                                                   |             |
| Info      |                                                                        |          | ข้อมูล      |                                                   |             |
| Reset     |                                                                        |          | ระปล        |                                                   |             |

3. เลือก Wireless Mode กดปุ่ม Enter

| Image         | Return                                       | ภาพ         |                                       |
|---------------|----------------------------------------------|-------------|---------------------------------------|
| Signal        | Screen Mirroring Settings                    | สัญญาณ      | Joya Screen Mirroring                 |
| Settings      | Net. Info Wireless LAN                       | การตั้งค่า  |                                       |
| Extended      | Display the QR Code<br>Network Configuration | ขบาม        | ของลงครอบาย-LAN เรลาย<br>แลดง QR ได้ด |
| Network       |                                              | เครือขาน    | การภาพแตคนครอยาย                      |
| ECO           |                                              | ECO         |                                       |
| Info          |                                              | ข้อมูล      |                                       |
| Reset         |                                              | รับอีด      |                                       |
| [Esc] :Return | [�]:Select [@]:Enter [Menu]:Exit             | [Esc] :กลับ | [•]:Mon [Ø]:Jawa [Menu]:aan           |

4. เลือก Screen Mirroring On กดปุ่ม Enter แล้วเลือก Return (กดปุ่ม Esc)

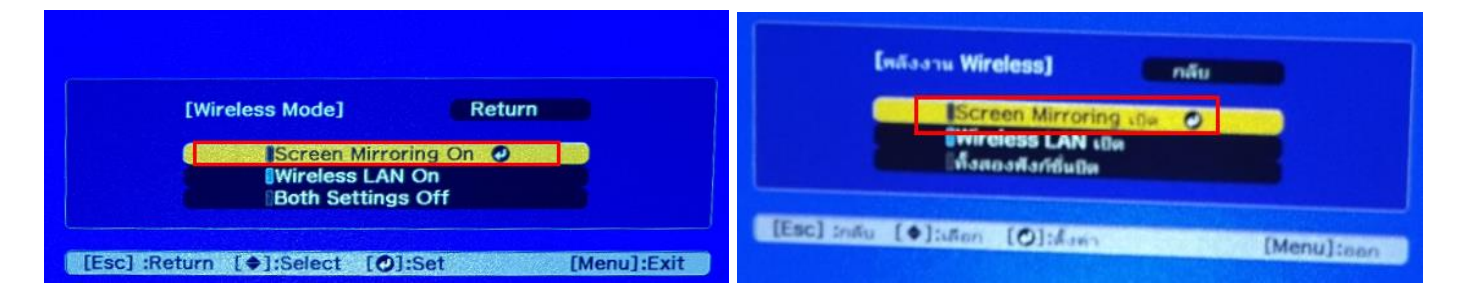

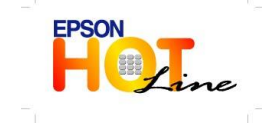

สอบถามข้อมูลการใช้งานผลิตภัณฑ์และบริการ โทร.0-2685-9899

- เวลาทำการ : วันจันทร์ ศุกร์ เวลา 8.30 17.30 น.ยกเว้นวันหยุดนักขัตฤกษ์
- <u>www.epson.co.th</u>

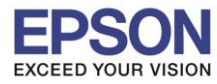

### 5. เลือก Screen Mirroring Info กดปุ่ม Enter

| and the second second |                                               |             | N.J.M.     |                                                                   | กลับ           |
|-----------------------|-----------------------------------------------|-------------|------------|-------------------------------------------------------------------|----------------|
| mage                  |                                               | Return      |            | พลังงาน Wireless                                                  | Screen Mirr    |
| Signal                | Screen Mirroring Info                         | Screen Mir  | สัญญาณ     | ข้อมูล Screen Mirroring<br>ดังต่า Screen Mirroring                |                |
| Settings              | Screen Mirroring Settings                     |             | การตั้งค่า |                                                                   |                |
| Extended              | Net. Info Wireless LAN<br>Display the QR Code |             | นบาบ       | ข้อมูลเครือข่าม-LANIร์สาย<br>แสดง QR ได้ต<br>การกำหนดค่าเครือข่าย |                |
| Network 🥥             | Network Comguration                           |             | เครือข่าน  | 0                                                                 |                |
| ECO                   |                                               |             | ECO        |                                                                   |                |
| Info                  |                                               |             | ข้อมูล     |                                                                   |                |
| Reset                 |                                               |             |            |                                                                   |                |
|                       |                                               |             | วังปิด     |                                                                   |                |
| [+]:Select [          | ]:Enter                                       | [Menu]:Exit |            |                                                                   | NEW CONTRACTOR |
|                       |                                               |             | [ Daten [  | Oladousia desta antica antica antica                              | [Menu]:        |

6. จะโชว์ข้อมูลของ Screen Mirroring แล้วเลือก Return (กดปุ่ม Esc)

| Image    | [Screen Mirroring I | nfo] Return 🥑                 | ארת        | [ข้อมูล Screen Mirro | ring] 🦳 nău 📀 |
|----------|---------------------|-------------------------------|------------|----------------------|---------------|
| Signal   | Display Name        | EB3D9F85<br>9C AF D3 3D 9F 85 | สัญญาณ     | ชื่อจอแสดงผล         | EB3D9F05      |
| Settings | Region Code         | EU1                           | การตั้งค่า | รหัสขอบเขต           | EU1           |
| Extended |                     |                               | นแาม       |                      |               |
| Network  |                     |                               | เครือข่าย  |                      |               |
| ECO      |                     |                               | ECO        |                      |               |
| Info     |                     |                               | บ้อมูล     |                      |               |
| Reset    |                     |                               | Titla      |                      |               |

7. เลือก Screen Mirroring Settings กดปุ่ม Enter

| Image         |                                  | ארת                                                                                                    | กลับ                                                    |
|---------------|----------------------------------|----------------------------------------------------------------------------------------------------|---------------------------------------------------------|
| Image         | Wireless Mode Screen Mir         | สัญญาณ                                                                                                    | พลังงาน Wireless Screen Mirr<br>ข้อมูล Screen Mirroring |
| ugnal         | Screen Mirroring Info            | การสิงค่า                                                                                                    | ฟังต่า Screen Mirroring 🥥                               |
| ettings       | Net. Info Wireless LAN           | Constant of the local division of the local division of the local | ข้อมูลเครือข่าม-LANไร้สาย                               |
| Extended      | Display the QR Code              | 0010                                                                                                    | แสตร GR รดต<br>การกำหนดคำเครือข่าย                      |
| Network       |                                  | เครือบ่าน                                                                                                    |                                                         |
| CO            |                                  | ECO                                                                                                    |                                                         |
| Info          |                                  | น้อมูล                                                                                                    |                                                         |
| Reset         |                                  | ระชิต                                                                                                    |                                                         |
|               |                                  | [Fee] to fu                                                                                                    |                                                         |
| [Esc] :Return | [@]:Select [@]:Enter [Menu]:Exit | Freed think                                                                                                    | [Menu]:aan                                              |

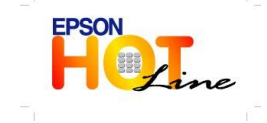

- 🛛 สอบถามข้อมูลการใช้งานผลิตภัณฑ์และบริการ
- โทร**.0-2685-9899**
- เวลาทำการ : วันจันทร์ ศุกร์ เวลา 8.30 17.30 น.ยกเว้นวันหยุดนักขัตฤกษ์
- www.epson.co.th

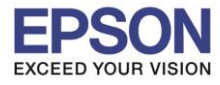

### 8. ปรากฏหน้าจอ Screen Mirroring Settings กดปุ่ม Enter

| [Screen Mirroring Settings]<br>When changing settings, the device may be<br>disconnected for a few minutes before it<br>reconnects. | [ตั้งค่า Screen Mirroring]<br>เมื่อเปลี่ยนการทั้งค่า อุปกรณีจะอุกดัดการเชื่อมต่อ<br>ลักครู่ จากนั้นจึงเชื่อมต่อใหม่ |
|----------------------------------------------------------------------------------------------------|----------------------------------------------------------------------------------------------------|
| [Esc] :Return [@]:Enter [Menu]:Exit                                                                                                 | [Esc] :กลัม [@]:ปอมคัว<br>[Menu]:ออก                                                                                |

9.หากต้องการเปลี่ยนการตั้งค่าสามารถเปลี่ยนได้ตามหัวข้อ

9.1 **Display Name :** สามารถตั้งชื่อได้ถึง 32 ตัวอักษรและตัวเลข เพื่อระบุโปรเจคเตอร์ จากรายการของอุปกรณ์ที่มีอยู่

|                                                                         | Netari             | สีกรกแสดงผล                                  | OEB3D9F85     |
|-------------------------------------------------------------------------|--------------------|----------------------------------------------|---------------|
| Display Name<br>Operation Mode<br>Basic<br>Extended<br>Display<br>Reset | OEB309F85<br>Basic | โหมดการโข้งาน<br>พื้นฐาน<br>รมาม<br>จอแสดงผล | สันฐาน        |
| Esc] :Return [@]:Select                                                 | Set                | 71994                                        | <b>d</b> arin |

9.2 Operation Mode : มีให้เลือก Basic, Extended

| [Screen Mirroring Set | tings]         | Return  | [ดังค่า Screen Mirroring] |                  | กลับ                                                                                                    |
|-----------------------|----------------|---------|---------------------------|------------------|----------------------------------------------------------------------------------------------------|
| Display Name          | EB3D9F85       |         | ชื่อจอแสดงผล              | E8309F85         |                                                                                                    |
| Operation Mode        | <b>Ø</b> Basic |         | โหมดการไข้งาน             | <b>O</b> พื้นฐาน |                                                                                                    |
| Basic                 |                |         | พื้นฐาน                   |                  |                                                                                                    |
| Display               |                |         |                           |                  |                                                                                                    |
| Reset                 |                |         | จอแสดงผล                  |                  |                                                                                                    |
|                       |                |         | รีเพีต                    |                  |                                                                                                    |
|                       |                | Set and |                           |                  | สิงทำ                                                                                                    |
|                       |                |         |                           |                  | an and the second second second second second second second second second second second second second second s |

9.3 Basic จะมี Wireless Lan Sys., Adjust Image Quality, Connection Mode

- Wireless LAN Sys. : เลือกประเภทของเครือข่ายไร้สายที่จะเชื่อมต่อ จะมีให้เลือก 802.11a/g/n/ac, 802.11a/g/n, 802.11g/n

- **Adjust Image Quality :** สามารถปรับความเร็วหรือคุณภาพของ Screen Mirroring จะมีให้เลือก 1(Fine), 2, 3, 4(Fast)

- Connection Mode : เลือก PIN/PBC, PIN
- 9.4 Extended ຈະນ້ Meeting Mode, Channel
- 9.5 Display : มีให้เลือก Display PIN Code, Display Device Name
- 9.6 **Reset**

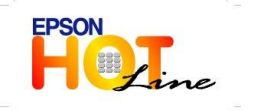

- สอบถามข้อมูลการใช้งานผลิตภัณฑ์และบริการ
- โทร**.0-2685-9899**
- เวลาทำการ : วันจันทร์ ศุกร์ เวลา 8.30 17.30 น.ยกเว้นวันหยุดนักขัตฤกษ์
- www.epson.co.th

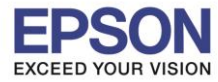

#### ้อุปกรณ์ที่รองรับ จะขึ้นอยู่กับความสามารถของอุปกรณ์แต่ละรุ่น

# 10. เข้าที่ Settings >> Devices จากนั้นเลือก Add Bluetooth or other device

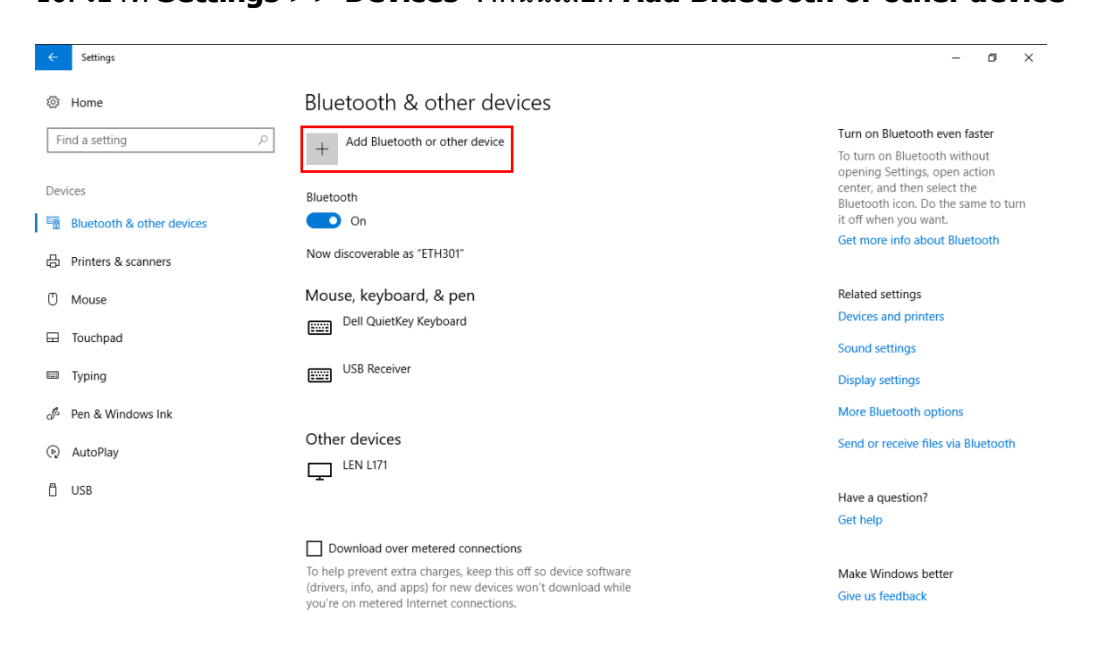

## 11. เลือก Wireless display of dock

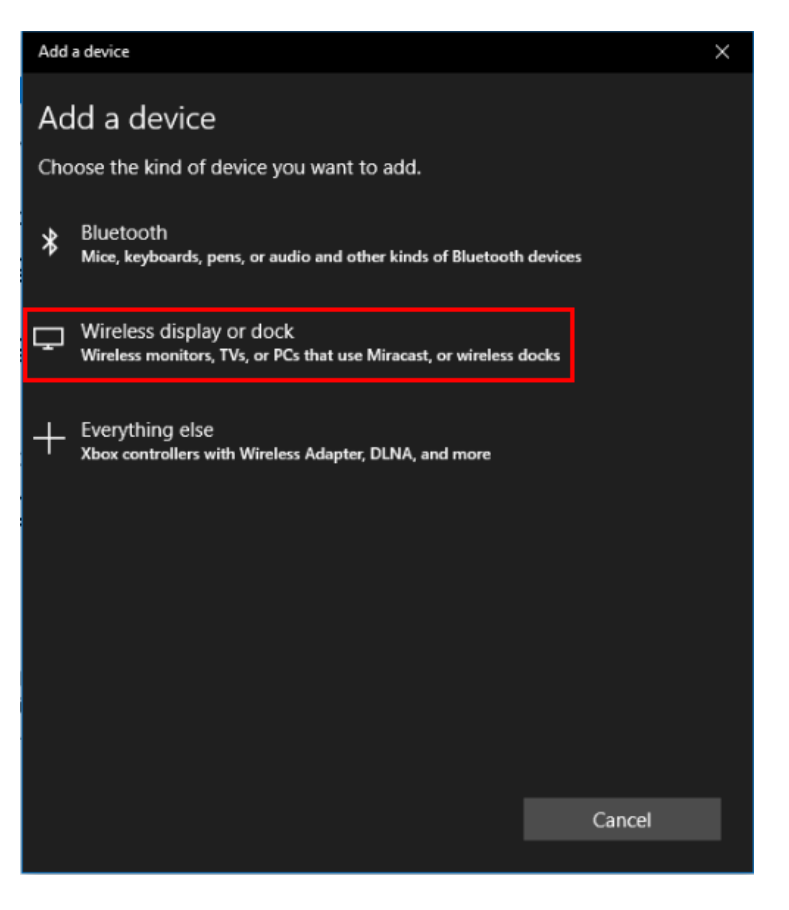

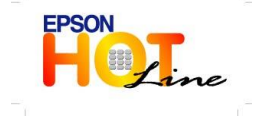

สอบถามข้อมูลการใช้งานผลิตภัณฑ์และบริการ

- โทร**.0-2685-9899**
- เวลาทำการ : วันจันทร์ ศุกร์ เวลา 8.30 17.30 น.ยกเว้นวันหยุดนักขัดฤกษ์
- www.epson.co.th

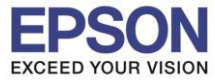

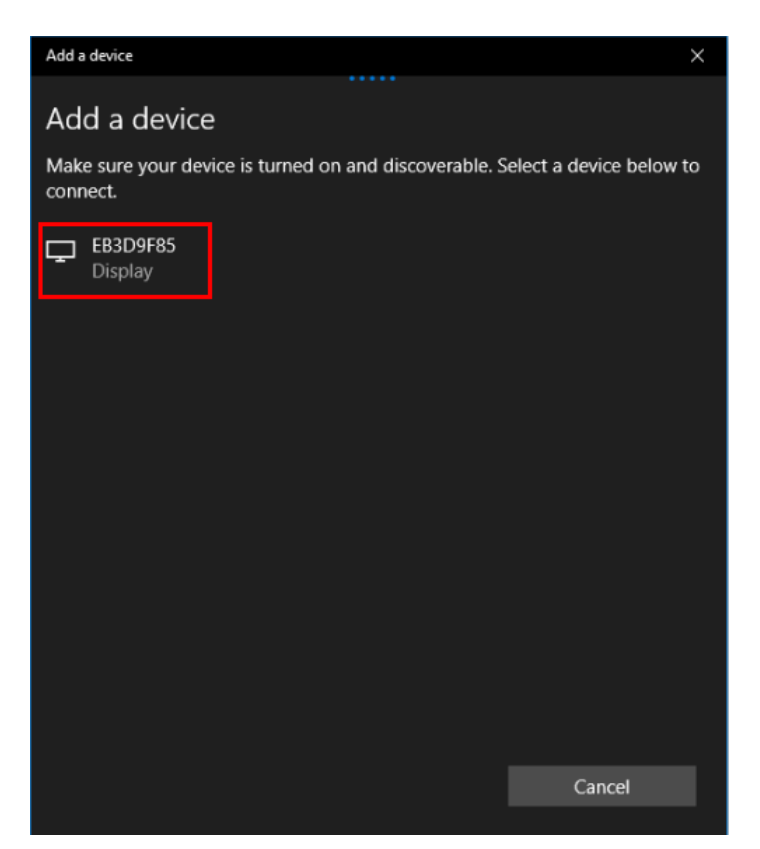

# 13. จะปรากฏกำลังเชื่อมต่อ

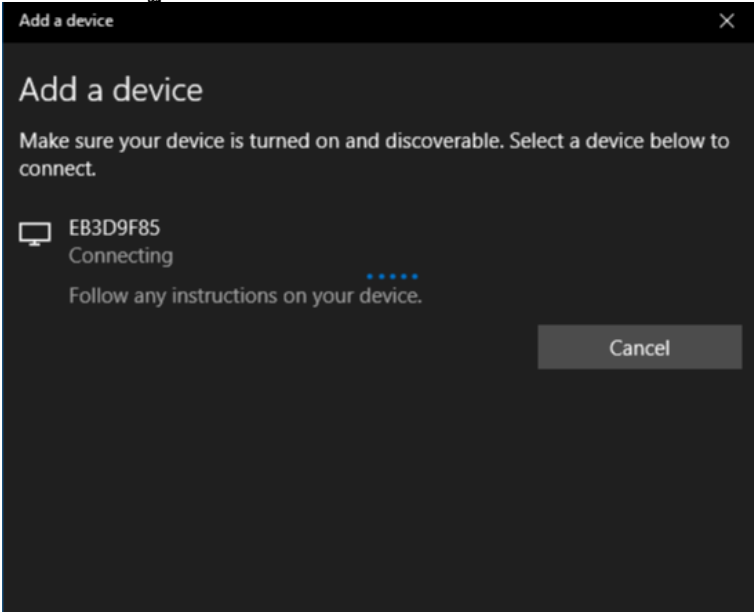

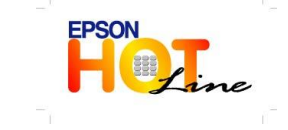

สอบถามข้อมูลการใช้งานผลิดภัณฑ์และบริการ โทร.0-2685-9899

- เวลาทำการ :วันจันทร์ ศุกร์ เวลา 8.30 17.30 น.ยกเว้นวันหยุดนักขัดฤกษ์
- www.epson.co.th

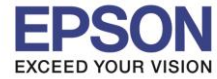

14. หลังจากเชื่อมต่อแล้ว หน้าจอจะโชว์ดังภาพ จะมีให้ Change Projection Mode และ Allow Mouse, Keyboard, touch, and pen input from this device

| Add a device                                                                                                    | $\times$ |
|----------------------------------------------------------------------------------------------------|----------|
| Your device is ready to go!                                                                                            |          |
| EB3D9F85 Connected - Extend <u>Change projection mode</u> Allow mouse, keyboard, touch, and pen input from this device |          |
| Disconnect                                                                                                    |          |
|                                                                                                    |          |

15. ถ้าจะเปลี่ยนโหมดจาก Extended ให้คลิก Change projection mode

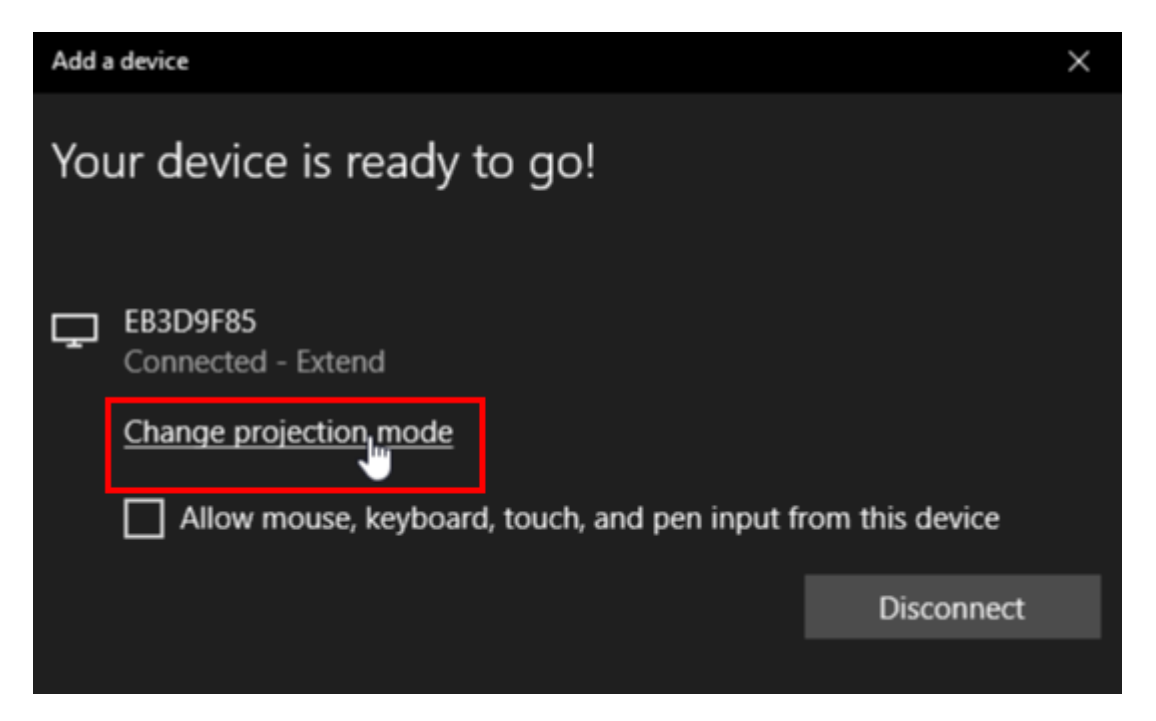

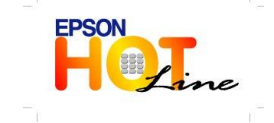

สอบถามข้อมูลการใช้งานผลิตภัณฑ์และบริการ โทร.0-2685-9899 เวลาทำการ : วันจันทร์ – ศุกร์ เวลา 8.30 – 17.30 น.ยกเว้นวันหยุดนักขัตฤกษ์ <u>www.epson.co.th</u>

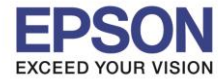

### 16. ใน Change projection mode จะมีให้เลือก Disconnect, Duplicate, Extend และ Second screen only

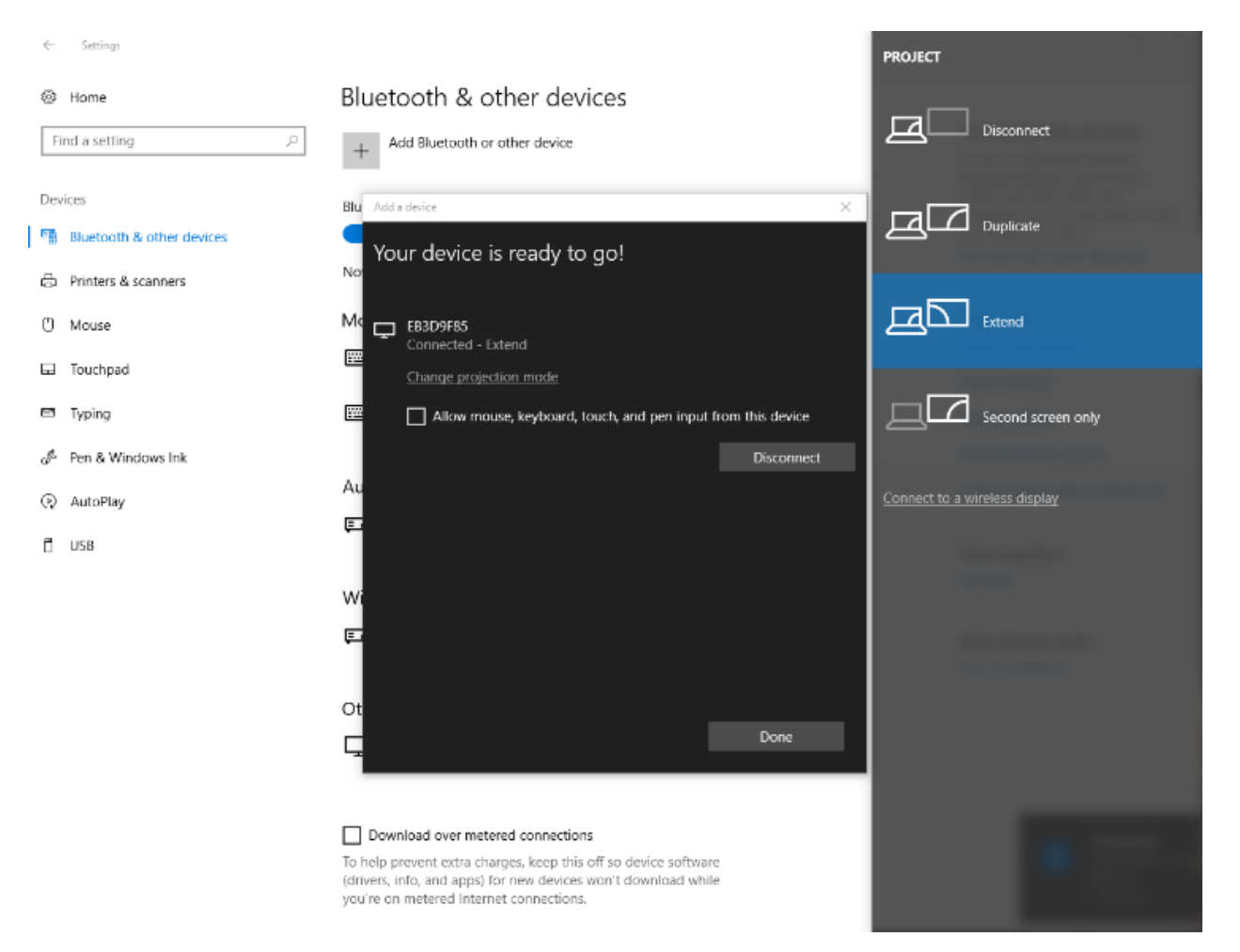

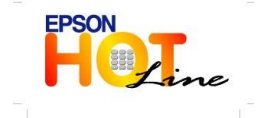

สอบถามข้อมูลการใช้งานผลิตภัณฑ์และบริการ โทร.0-2685-9899

- เวลาทำการ : วันจันทร์ ศุกร์ เวลา 8.30 17.30 น.ยกเว้นวันหยุดนักขัตฤกษ์
- www.epson.co.th